## STEPS FOR REGISTERING CALLS BY VENDORS

RITES has enhanced its Inspection web site to allow the vendors/manufacturers to file their call for inspection electronically.

The authorized vendors have been provided with a **Vendor-ID** and **Password** by RITES to access the system. Kindly follow the steps described below for filing your inspection call.:

- 1. Ensure that **POP-UP Blocker** has been turned off in the Internet Explorer.
- 2. Open Internet Explorer and Enter <u>www.ritesinsp.com</u> in address bar and press Enter key.

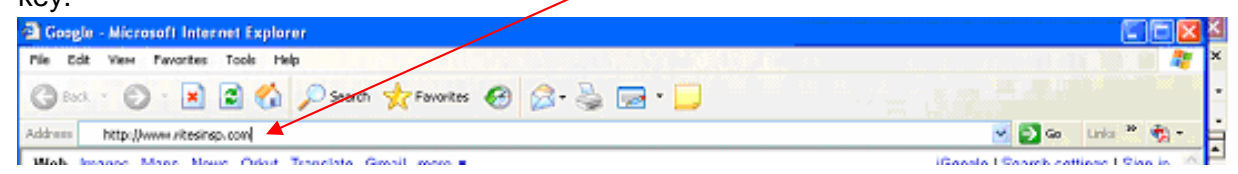

3. Click on the Link Update Vendor Data/ PO Registration/ Call For Inspection.

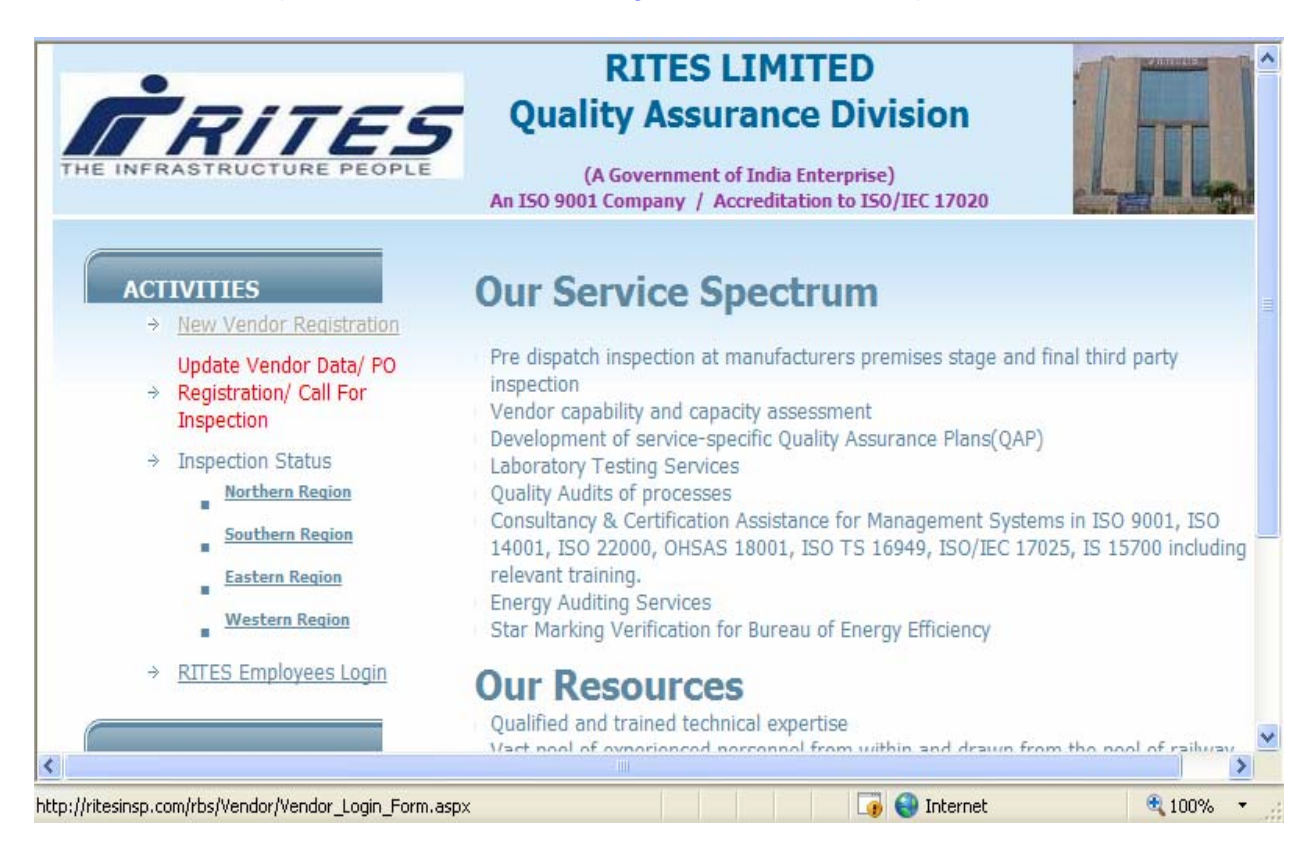

4. Enter the **Vendor ID & Password** provided by RITES and Click on **Login** button.

|           |                  | Exit |
|-----------|------------------|------|
| V         | endor Login Form |      |
| VENDOR ID | 6366             |      |
| PASSWORD  | ••••••           |      |
| Log       | Change Password  |      |
|           |                  |      |

For security reasons kindly change your password on first logon. Your password can be eight characters long and can contain both alphabets and numbers.

5. For Registering Call Click on "Call For Inspection" from the Main Menu. User must ensure that the purchase order against which call is to placed must be entered in the system and that RITES has allocated a case number to it otherwise click on "PO Registration" for registering the Purchase Order & go to Step 10.

| l | Menu Selection Screen - Win         | dows Internet Expl   | orer                    |                     |          | - 6           | × |
|---|-------------------------------------|----------------------|-------------------------|---------------------|----------|---------------|---|
| ł | http://ritesinsp.com/rbs/Vendor/Ven | dor_Menu.aspx?pVend0 | ID=6366                 |                     |          |               | * |
| Γ | Vendor CD: 6366                     | RIT                  | ES INSPECTION SYS       | TEM                 | MainMenu | <u>LogOut</u> | ~ |
|   | Vendor: ESCORTS LTD.,,(RAILW        | AY EQUIPMENTS DI     | IVISION (06035), PLOT N | D. 115 SECTOR-24,FA | RIDABAD  |               |   |
|   |                                     |                      | MAIN MENU               |                     |          |               |   |
|   |                                     |                      |                         |                     |          |               |   |
|   |                                     |                      |                         |                     |          |               |   |
|   | Updat                               | e Vendor Data        | PO Registration         | Call For Inspection |          |               |   |
|   |                                     |                      |                         |                     |          |               |   |
|   |                                     |                      |                         |                     |          |               |   |

6. Enter **Case No**. and click on **[New Call]** to register the call.

| 🖉 Call_Register_Form - Wi      | indows Internet Explorer                                                                    |                                                     |                                                                                            |                                         |               | X |
|--------------------------------|---------------------------------------------------------------------------------------------|-----------------------------------------------------|--------------------------------------------------------------------------------------------|-----------------------------------------|---------------|---|
| http://ritesinsp.com/rbs/Vendo | or/Vendor_Call_Register_Edit.aspx                                                           |                                                     |                                                                                            |                                         |               | ~ |
| Vendor CD: 6366                | RITES IN                                                                                    | SPECTIC                                             | ON SYSTEM                                                                                  | MainMenu                                | <u>LogOut</u> | ^ |
| Vendor: ESCORTS LTD.,,(R       | AILWAY EQUIPMENTS DIVISIO                                                                   | )N (06035),                                         | PLOT NO. 115 SECTOR-24, FA                                                                 | RIDABAD                                 |               |   |
|                                | VENDOR                                                                                      | CALL REG                                            | GISTRATION                                                                                 |                                         |               |   |
| Ca                             | se No.                                                                                      | PO No.                                              | 01836                                                                                      |                                         |               |   |
| Cal                            | ll Date <mark>09/09/2011</mark>                                                             |                                                     |                                                                                            |                                         |               |   |
| To<br>T<br>To Edit Call        | Search a Case-> Enter Case<br>o Register New Call> Ente<br>> Enter Case No or PO No.<br>New | No. Or PC<br>er Case No<br>. and Click<br>w Call So | No. and Click on [Search<br>then Click on [New Call] I<br>on [Search] Button then<br>earch | ] Button<br>Button<br>Click on [Select] |               |   |

To avoid any duplicate entry of a call it is advised that users should use the search facility to verify that the call is not already entered. Enter either Case No. or PO No. and click on **[Search]** button.

If Search gives the result then verify from the displayed result the call details to be entered does not already exists. Click on [Select] button in front of the desired row to update existing data otherwise click on [New Call] button to register a fresh call.

| Call_F     | Register_Fo                                                                                                    | rm - Windows Int                       | ternet Explo                             | rer                                      |                                          |                                      |                                        |                                                 |                                 | [                                     | ╴┍╳   |
|------------|----------------------------------------------------------------------------------------------------|----------------------------------------|------------------------------------------|------------------------------------------|------------------------------------------|--------------------------------------|----------------------------------------|-------------------------------------------------|---------------------------------|---------------------------------------|-------|
| 🤌 http://i | ritesinsp.com/r                                                                                                    | bs/Vendor/Vendor_Ca                    | all_Register_Ed                          | it.aspx                                  |                                          |                                      |                                        |                                                 |                                 |                                       | ~     |
| Vendo      | Call_Register_Form - Windows Internet Explorer         Inttp://ritesinsp.com/rbs/Vendor/Call_Register_Edit.aspx         /endor CD: 6366       RITES INSPECTION SYSTEM       MainMenu         /endor: ESCORTS LTD.,,(RAILWAY EQUIPMENTS DIVISION (06035), PLOT NO. 115 SECTOR-24,FARIDABAD       VENDOR CALL REGISTRATION         Case No.       PO No.       01836         Call Date       09/09/2011       01836         To Search a Case-> Enter Case No. Or PO No. and Click on [Search] Button<br>To Register New Call> Enter Case No then Click on [New Call] Button<br>To Edit Call> Enter Case No or PO No. and Click on [Search] Button then Click on [Select]         New Call       Search         Select       Case No.       PO Date       Call Date       Call Date       Search Refer No.                                                                                                    |                                        |                                          |                                          |                                          |                                      |                                        | LogC                                            |                                 |                                       |       |
| Vendo      | II_Register_Form - Windows Internet Explorer         p://ritesinsp.com/rbs/Vendor/Vendor_Call_Register_Edit.aspx         Moor CD: 6366       RITES INSPECTION SYSTEM       MainM         MainM         Moor CD: 6366       RITES INSPECTION SYSTEM       MainM         MainM         VENDOR CALL REGISTRATION         VENDOR CALL REGISTRATION         Case No.       O No.       01836         Call Date 09/09/2011       O No.       01836         To Search a Case-> Enter Case No. Or PO No. and Click on [Search] Button<br>To Register New Call> Enter Case No then Click on [New Call] Button<br>To Edit Call> Enter Case No or PO No. and Click on [Search] Button then Click on [Select]<br>New Call] Search         Mew Call       Call Lett<br>SName       Call Lett<br>No/Dispan         ect       Case No.       PO No.       PO Date       Call Date       Call Lett<br>SName       Vendor       Status       Call Lett<br> |                                        |                                          |                                          |                                          |                                      |                                        |                                                 |                                 |                                       |       |
|            |                                                                                                    |                                        |                                          | VENDOR                                   | CALL F                                   | REGIST                               | RATION                                 | I                                               |                                 |                                       |       |
|            |                                                                                                    | Case No.                               |                                          |                                          | PO No.                                   | 0183                                 | 6                                      |                                                 |                                 |                                       |       |
|            |                                                                                                    | Call Date 09                           | /09/2011                                 |                                          |                                          |                                      |                                        |                                                 |                                 |                                       |       |
|            | То                                                                                                    | To Search<br>To Regis<br>Edit Call> En | a Case-> E<br>iter New Ca<br>ter Case No | inter Case<br>II> Ente<br>or PO No<br>Ne | e No. Or<br>er Case<br>. and C<br>w Call | PO No.<br>No the<br>lick on<br>Searc | and Clie<br>n Click o<br>[Search]<br>h | ck on [Search<br>on [New Call]<br>] Button then | 1] Button<br>Button<br>Click on | [Select]                              |       |
| Select     | Case No.                                                                                                    | PO No.                                 | PO Date                                  | Call Date                                | e Call<br>SNo.                           | Call<br>Install<br>No.               | IE<br>SName                            | Vendor                                          | Status                          | Call Letter<br>No/Dispatch<br>Ref No. | Remar |
| Select     | N07060015                                                                                                    | 09061022101836                         | 07/06/2007                               | 11/04/200                                | 08 22                                    | 2                                    | RKJ                                    | ESCORTS<br>LTD.,<br>(FARIDABAD)                 | Accepted                        |                                       |       |

7. In case the result of Step (6) / or result of search displays a message "Case Not Registered", Click on [Ok] button. Go to → MainMenu → PO Registration and register the purchase order before registering the call (go to Step 10)

| 🏉 http://ritesinsp.com/rbs/Vendor       | r/Vendor_Call_Register_Edit.aspx - Windows Internet Explorer | - X |
|-----------------------------------------|--------------------------------------------------------------|-----|
| http://ritesinsp.com/rbs/Vendor/Vendor_ | _Cal_Register_Edit.aspx                                      | ~   |
|                                         | Windows Internet Explorer X Case Not Registered!!            |     |

8. When user clicks on **[New Call]** against a valid case no., **following** screen will be displayed. Enter the data in relevant fields and click on **[Save]** button.

| Incp.//ncesinsp.com/rbs/vendor/vendor_        | cal_Register_ronn.aspx:Action=Add           |                                                            | EP1=09/09/2011                   |  |  |  |  |
|-----------------------------------------------|---------------------------------------------|------------------------------------------------------------|----------------------------------|--|--|--|--|
| endor CD: 6366                                | RITES INSPECTI                              | ON SYSTEM                                                  | MainMenu LogOu                   |  |  |  |  |
| endor: ESCORTS LTD.,,(RAILWAY                 | EQUIPMENTS DIVISION (06035)                 | , PLOT NO. 115 SECTOR-24                                   | FARIDABAD                        |  |  |  |  |
|                                               | VENDOR CALL RE                              | GISTRATION                                                 | 10                               |  |  |  |  |
| Case No.                                      | N07060015                                   | Call Date                                                  | 09/09/2011 <sub>Call SNo</sub> . |  |  |  |  |
| Purchaser                                     | 51-SMM/P (4)/WR                             | Vendor                                                     | ESCORTS LTD.,                    |  |  |  |  |
| Purchase Order Date                           | 7/06/2007 Purchase Order No. 09061022101836 |                                                            |                                  |  |  |  |  |
| Call Status                                   | Marked                                      | Region                                                     | Northern                         |  |  |  |  |
| Date of Mark of call to IE                    | 09/09/2011                                  | Call Status date                                           | 09/09/2011                       |  |  |  |  |
| Call Install No.                              | 1                                           | Expected Date of<br>Inspection/Material<br>Readiness Date. | 09/09/2011                       |  |  |  |  |
| Call Letter Number\<br>Dispatch Reference No. | CCE32                                       | Call Letter Date<br>(DD/MM/YYYY)                           | 01/09/2011                       |  |  |  |  |
|                                               |                                             |                                                            |                                  |  |  |  |  |
| Remarks                                       |                                             |                                                            |                                  |  |  |  |  |
| Manufacturer's Information                    | Same As Vendor                              |                                                            |                                  |  |  |  |  |
|                                               | 6366                                        |                                                            |                                  |  |  |  |  |
| name of Manufacturer                          | ESCORTS LTD.,/(RAILWAY EQU                  | JIPMENTS DIVISION (0603                                    | 35), PLOT NO. 115 SECT ⊻         |  |  |  |  |
| Place of Inspection                           | (RAILWAY EQUIPMENTS DIVISI                  | ON (06035), PLOT NO. 11                                    | 5 SECTOR-24                      |  |  |  |  |
| Contact Person's Name                         | P KAPOOR                                    | Manufacturer Email                                         | infored@escortsed.com            |  |  |  |  |
| Phone No.                                     | 9871094278                                  | Update Manuf                                               | acturer's Contact Details.       |  |  |  |  |

 A list of Items included in the purchase order will now be displayed. Click on the [Edit] link in front of the Item for which call is to placed. Enter the value under "Qty Offered Now" field and then Click on [Update] link to save the changes.

| 🦻 Call Re                                                                        | gister Form -              | Wind         | ows Inter    | net Explorer                                                                                                    |                             |                     |              |                |                            |                       |         |                 |              |               | × |
|----------------------------------------------------------------------------------|----------------------------|--------------|--------------|----------------------------------------------------------------------------------------------------|-----------------------------|---------------------|--------------|----------------|----------------------------|-----------------------|---------|-----------------|--------------|---------------|---|
| 🕘 http://rit                                                                     | tesinsp.com/rbs/V          | endor,       | /Vendor_Ca   | l_Register_Form.a                                                                                                    | aspx?Action=A&C             | ase_No              | =N070        | 60015          | 8DT_R                      | ECIEPT=               | 09/09/2 | 2011            |              |               | ۷ |
| Call Ins                                                                         | tall No.                   |              |              | 1                                                                                                    |                             |                     | Read         | lines          | on/Ma<br>ss Dat            | e.                    |         | 09/09/2011      |              |               | ^ |
| Call Let<br>Dispate                                                              | ter Number\<br>h Reference | No.          |              | CCE32                                                                                                    |                             |                     | Call<br>(DD/ | Letto<br>/ MM/ | er Dat<br>/YYYY            | e<br>)                |         | 01/09/2011      |              |               |   |
| Remark                                                                           | s                          |              |              |                                                                                                    |                             |                     |              |                |                            |                       |         |                 |              |               | - |
| Manufa                                                                           | acturer's Inf              | form         | ation        | Same As V                                                                                                    | endor                       |                     |              |                |                            |                       |         |                 |              |               |   |
|                                                                                  | 6 Mar                      |              |              | 6366                                                                                                    |                             |                     |              |                |                            |                       |         |                 |              |               |   |
| ESCORTS LTD.,/(RAILWAY EQUIPMENTS DIVISION (06035), PLOT NO. 115 SECTOR-24/FARID |                            |              |              |                                                                                                    |                             | 5                   |              |                |                            |                       |         |                 |              |               |   |
| Place of                                                                         | f Inspection               |              |              | (RAILWAY EQU                                                                                                    | JIPMENTS DIVI               | SION                | (0603        | 5), PI         | LOT NO                     | D. 115 S              | SECTO   | R-24            |              |               |   |
| Contact                                                                          | Person's Na                | me           |              | P KAPOOR                                                                                                    |                             | ]                   | Man          | ufac           | turer                      | Email                 |         | infored@escort  | sed.co       | m             | - |
| Phone N                                                                          | No.                        |              |              | 9871094278                                                                                                    |                             | ]                   |              |                | U                          | Ipdate                | Manu    | facturer's Con  | tact D       | )etails       |   |
|                                                                                  |                            |              |              |                                                                                                    |                             | Cai                 | ncel         | )              |                            |                       |         |                 |              |               |   |
|                                                                                  |                            | Item<br>SNo. | Status       | Item Desc                                                                                                    | Consig                      | nee                 |              | Qty.<br>Ord    | Cumm<br>Qty<br>off<br>Prev | Qty<br>Prev<br>Passed |         | Qty Offered Now |              | Qty<br>Passed |   |
| <u>UnMark</u> [                                                                  | Update <u>Cancel</u>       | 1            | Available    | PISTON<br>ASSEMBLY<br>FOR<br>HOLDING<br>AND<br>APPLICATION<br>MAGNET<br>VALVE TO<br>ESCORTS<br>DRG NO<br>1/53593(4A- | 52-AN<br>(EMU)/WR/M<br>MUME | 1M/<br>AHALA<br>BAI | ХМІ          | 98             | 0                          | 0                     | 23      |                 |              | 0             |   |
| (                                                                                |                            |              |              |                                                                                                    | Ш                           |                     |              |                |                            |                       |         |                 |              | >             | ſ |
| wascrint:                                                                        | doPostBack('grdC           | Details      | s_ctl2\$_ctl | l',")                                                                                                    |                             |                     |              |                |                            | 🛛 😜 In                | iternet |                 | <b>3</b> 100 | )% •          |   |

- > User can now [LogOut] from the system. The call has been registered.
- > When RITES Office assign this call to their Inspection Engineer the vendor will get an email in this regard providing the contact details of Inspection Engineer deputed.
- 10. Following steps to be followed when **Case No**. has not been allotted against the **Purchase Order** for which call is to be placed. Click on → PO Registration

| l | 🖉 Menu Selection Screen - Wind                                                                                                    | dows Internet Expl | orer                    |                      |          | 7      |  |  |  |  |  |  |
|---|----------------------------------------------------------------------------------------------------|--------------------|-------------------------|----------------------|----------|--------|--|--|--|--|--|--|
| 4 | http://ritesinsp.com/rbs/Vendor/Vendor/Ve | dor_Menu.aspx      |                         |                      |          |        |  |  |  |  |  |  |
| Γ | Vendor CD: 6366                                                                                                    | RI                 | ES INSPECTION SYS       | TEM                  | MainMenu | LogOut |  |  |  |  |  |  |
|   | Vendor: ESCORTS LTD.,,(RAILW                                                                                                    | AY EQUIPMENTS D    | VISION (06035), PLOT NO | . 115 SECTOR-24, FAI | RIDABAD  |        |  |  |  |  |  |  |
|   | MAIN MENU                                                                                                    |                    |                         |                      |          |        |  |  |  |  |  |  |
|   |                                                                                                    |                    |                         |                      |          |        |  |  |  |  |  |  |
|   |                                                                                                    |                    |                         |                      |          |        |  |  |  |  |  |  |
|   | Undate                                                                                                    | e Vendor Data      | PO Registration         | Call For Inspection  |          |        |  |  |  |  |  |  |
| L | opdate                                                                                                    | e vendor bata      | r o Registration        | Call For Inspection  |          |        |  |  |  |  |  |  |
|   |                                                                                                    |                    |                         |                      |          |        |  |  |  |  |  |  |
|   |                                                                                                    |                    |                         |                      |          |        |  |  |  |  |  |  |

The following screen will be displayed:

| ,                          |                                                            |                                                                                                    |                         |        |
|----------------------------|------------------------------------------------------------|----------------------------------------------------------------------------------------------------|-------------------------|--------|
| Vendor CD: 6366            |                                                            | RITES INSPECTION SYSTEM                                                                                       | MainMenu                | LogOut |
| Vendor: ESCORTS LTD.,,(RAI | WAY EQUIPMENTS DIVISION (06035)                            | ), PLOT NO. 115 SECTOR-24, FARIDABAD                                                                          |                         |        |
|                            |                                                            | PURCHASE ORDER FORM                                                                                           |                         |        |
| NEW PURCHASE ORDER         |                                                            | Click here for NEW PURCHASE ORDER                                                                             |                         |        |
| UPDATE EXISTING PURCH      | ASE ORDER DETAILS                                          |                                                                                                    |                         |        |
| Ref No.                    | P0/Offer Letter No.                                        |                                                                                                    | PO Date<br>(DD/MM/YYYY) |        |
| г                          | To Edit/Delete a PO> En<br>Fo Search a PO> Enter Ref No. c | nter Case No. & Click on "Modify PO"/"Delete PO" but<br>or PO/Offer Letter No or PO Date and click on "Search | tton<br>1 PO" button    |        |
|                            | Moc                                                        | dify PO Delete PO Search PO                                                                                   |                         |        |

## **Registering a New Purchase Order :**

Click on [NEW PURCHASE ORDER] button.

However before clicking on [**NEW PURCHASE ORDER**] button, User must ensure that the Purchase Order must not have already been registered. This can be verified using the **Search** facility.

- Enter either "PO/Offer Letter No." or "PO Date" in the relevant fields and click on [Search PO] button.
- Data matching the search criteria will be displayed. In case no data is listed or the data user is looking for is not found in the list, it indicates the desired purchase order is not registered.

| Vendor CD: 6366                   |                           | RITES INSPEC     | TION SYSTEM                                           |                       | Main                                          | Menu | LogOu |
|-----------------------------------|---------------------------|------------------|-------------------------------------------------------|-----------------------|-----------------------------------------------|------|-------|
| Vendor: ESCORTS LTD.,,(RAILWAY EC | UIPMENTS DIVISION (06035) | , PLOT NO. 115 S | SECTOR-24,FARIDABAD                                   |                       |                                               |      |       |
|                                   | VEN                       | DOR PURCH        | ASE ORDER FORM                                        |                       |                                               |      |       |
|                                   |                           |                  |                                                       |                       |                                               |      |       |
| Railway/Non-Railway               |                           | *                |                                                       |                       |                                               |      |       |
| Agency/Client                     |                           |                  |                                                       |                       |                                               |      | ~     |
| Case To Be Registered At          | ~                         |                  | Stock / Non-Stock (For                                |                       | ~                                             |      |       |
| Purchase Order No.                |                           |                  | PO Date<br>(DD/MM/YYYY)*                              |                       |                                               |      |       |
| Purchaser                         |                           | Searc            | Select "Other"<br>in the list and t<br>text box below | if desire<br>hen Ente | d Purchaser not found<br>r its details in the |      | •     |
| Remarks                           |                           |                  |                                                       |                       |                                               |      |       |
| jiL                               |                           | Save PO          | Delete PO                                             |                       |                                               |      |       |
|                                   |                           | Ca               | ncel                                                  |                       |                                               |      |       |

> Enter the relevant data and click on **[SAVE PO]** button. A reference no. will be generated by the system for the said purchase order.

| Vendor CD: 6366              | RITES INSPEC                                                                                                    | TION SYSTEM                                                             | MainMenu                            | LogOu   |  |  |  |
|------------------------------|----------------------------------------------------------------------------------------------------|-------------------------------------------------------------------------|-------------------------------------|---------|--|--|--|
| Vendor: ESCORTS LTD.,,(RAILW | AY EQUIPMENTS DIVISION (06035), PLOT NO. 115 SI                                                                 | ECTOR-24,FARIDABAD                                                      |                                     |         |  |  |  |
|                              | VENDOR PURCHA                                                                                                   | SE ORDER FORM                                                           |                                     |         |  |  |  |
| Ref No.                      | n11080009                                                                                                    |                                                                         |                                     |         |  |  |  |
| tailway/Non-Railway          | Railways 🗸                                                                                                    |                                                                         |                                     |         |  |  |  |
| Agency/Client                | NORTHERN RAILWAY                                                                                                |                                                                         |                                     | ~       |  |  |  |
| Case To Be Registered At     |                                                                                                    | Stock / Non-Stock (For<br>Railways Only)                                | Stock                               |         |  |  |  |
| Purchase Order No.           | 01111068102481                                                                                                  | PO Date<br>(DD/MM/YYYY)*                                                | 30/08/2011                          |         |  |  |  |
| Purchaser                    | In the list and then Enter its details in the Search Purchaser text box below           2731-NR/ACOS/TUGLAKABAD |                                                                         |                                     |         |  |  |  |
| Remarks                      |                                                                                                    |                                                                         |                                     | ~       |  |  |  |
|                              | Save PO P(                                                                                                    | D Details>>                                                             |                                     |         |  |  |  |
| To get the RITES "Case No.   | " Kindly E-mail a copy of Purchase Order in "PC<br>Purchase Order in PD<br>Uploa                                | DF" format on the Email-1d m<br>DF format from here.<br>Browse<br>ad PD | aentioned above or Upload a scanned | copy of |  |  |  |
|                              | Can                                                                                                    | cel                                                                     |                                     |         |  |  |  |

- Enter the relevant data and click on [SAVE PO] button. A reference no. will be generated by the system for the said purchase order.
- User is also required to mail a scanned copy of the relevant purchase order in pdf \_\_\_\_\_\_format. The file also be uploaded from the above screen. Browse the relevant file and click on [Upload PO] to upload the file.
- > To enter the item details of the purchase order click on **[PO Details]** button.

| http://ritesinsp.com - Ver          | idor Purchas | e Order Details -                                                                                                    | Microsoft Inte | rnet Exp                      | lorer                                                        |           |                 |                 |          |  |
|-------------------------------------|--------------|----------------------------------------------------------------------------------------------------|----------------|-------------------------------|--------------------------------------------------------------|-----------|-----------------|-----------------|----------|--|
| Vendor CD: 6366                     |              |                                                                                                    | RITES          | INSPEC                        | TION SYSTEM                                                  |           |                 | <u>MainMenu</u> | LogOu    |  |
| Vendor: ESCORTS LTD.,,(RA)          | ILWAY EQUIP  | MENTS DIVISION                                                                                                    | (06035), PLOT  | N <mark>O. 115</mark> S       | ECTOR-24, FARIDABAD                                          |           |                 |                 |          |  |
|                                     |              |                                                                                                    | VENDOR P       | URCHAS                        | SE ORDER DETAILS                                             |           |                 |                 |          |  |
| Ref No.                             | n11080       | 009                                                                                                    |                |                               | PO Date                                                      | 30/08     | 30/08/2011      |                 |          |  |
| Item Serial No.                     | 1            | I                                                                                                    |                |                               | Item Description                                             |           |                 |                 | ~        |  |
| Bill<br>Paying                      |              | Select "Other" if desired Bill Paying<br>Officer/Paying Authority not found in the list<br>and then Enter its details in the text box below        |                |                               |                                                              |           |                 |                 |          |  |
| Officer/Paying<br>Authority         | 00981-/      | 00981-A.O/SIGNAL WORKSHOP/NR/GAZIABAD/GHAZIABAD                                                                                                    |                |                               |                                                              |           |                 |                 |          |  |
| Consignee                           | 13174-/      | Select "Other" if desired Consignee not found in<br>the list and then Enter its details in the text box<br>below<br>13174-A.A.M//AC/AMV/NR/LUCKNOW |                |                               |                                                              |           |                 |                 |          |  |
| Quantity                            |              |                                                                                                    |                |                               | Unit Of Measurment                                           | NUMBE     | ERS             | ~               | 1        |  |
| Rate                                |              |                                                                                                    |                |                               | Base Value                                                   |           |                 | ]               |          |  |
| Discount Type                       |              | 🗡 Valu                                                                                                    | e              |                               | Discount                                                     |           |                 | ]               |          |  |
| Excise Type                         |              | 🗡 Valu                                                                                                    | e              |                               | Excise                                                       |           |                 | ]               |          |  |
| Sale Tax(%)                         |              |                                                                                                    |                |                               | Sale Tax                                                     |           |                 | ]               |          |  |
| Other Charges Type                  |              | 🚩 ¥alu                                                                                                    | e              |                               | Other Charges (AMT)                                          |           |                 | ]               |          |  |
|                                     |              |                                                                                                    |                |                               | Total Value                                                  |           |                 | ]               |          |  |
| Last Date of Supply<br>(DD/MM/YYYY) |              |                                                                                                    |                |                               | Delivery Deadline Date<br>(DD/MM/YYYY)                       |           |                 |                 |          |  |
| To Search a Item-> Selec            | t Consignee  | or Enter Some                                                                                                    | Search Criteri | a in Iter<br>Show A<br>Cancel | n Description & Click on Sea<br>Il Button<br>Search Show All | rch Butto | n, And To See A | All Items Again | Click or |  |

Enter the relevant purchase order details and click on [Save] button to save the data. Do the same for all items of the Purchase Order.

## Update Existing Purchase Order :

- Enter either of "Ref. No." or "PO/Offer Letter No." or "PO Date" in the relevant fields and click on [Search PO] button. Then select the desired record from the displayed list.
- > Enter relevant "Ref. No." and click on [Modify PO] button.

The existing data will be displayed. Make the necessary changes and follow onscreen instructions. Once the User has finished this Process, the data will be checked at RITES Office with the copy of Purchase Order uploaded/mailed by the vendor. A unique Case No. will be assigned by RITES to the PO after its verification. The whole process is done on-line. An email will be sent to the vendor (on the email id provided by vendor during its registration) providing the Case No. allotted to the PO by RITES. Alternatively the vendor can check these details on-line by making a search on the Ref. No. assigned to the PO.

The user is advised to LogOut of the system after he/she has finished with the work.